## Opprette et bruktmarked-event på Facebook som en privatperson

For å promotere bruktmarkedet ditt, kan du lage et arrangement på Facebook. *NB: Denne fremgangsmåten er laget for privatpersoner.* 

- 1. Logg deg inn på din private Facebook-konto.
- 2. Fra strømmen din, klikk på "arrangementer" i venstremenyen (dette er enklest fra desktop). Du må kanskje først klikke på "Se mer".
- 3. Klikk på "+ Opprett nytt arrangement", og velg deretter "Fysisk tilstede".
- Legg til detaljene om arrangementet på venstre side. Hvis det er et gjentakende arrangement, klikker du på "Gjentakende arrangement". Legg til detaljer, og klikk deretter "Lagre".
- 5. Klikk på "Personvern", og velg deretter "Offentlig". Hvis du setter eventet til "Privat" vil ikke andre finne eller se eventet med mindre de blir invitert. *Husk at du ikke kan endre denne innstillingen etter at du har opprettet arrangementet.*
- 6. Legg til eventcover (forsidebilde), som du finner i markedskitet.
- 7. Følg resten av anvisningene for å fullføre opprettelsen av arrangementet ditt. Husk å skrive en god beskrivelse av eventet som inneholder informasjon om tid, sted og hva som skal skje på eventet. Vil du invitere folk til å selge på markedet ditt, kan du komme med en oppfordring til dette her, f.eks. ved å sende en e-post til deg, eller kontakte deg på personlig melding.
- 8. Inviter venner og familie for å spre budskapet, og oppfordre dem til å dele eventet med sin omgangskrets.
- 9. Send gjerne link til eventet til Iris Salten på Facebook, så kan vi hjelpe deg med å dele eventet.

Bruk gjerne hashtag #irismarked på arrangementet.